شرح كيفية تشغيل سرفير السيسكام لأجهزة

ECHOLINK FEMTO PRO ECHOLINK FEMTO PRO 2 ECHOLINK FEMTO PRO 3 ECHOLINK FEMTO PRO 4 ECHOLINK FEMTO PRO 5 ECHOLINK FEMTO PRO 6 ECHOLINK FEMTO LITE 2 ECHOLINK FEMTO LITE 3 ALPHAVISION AMIGO 2 ECHOLINK GRAND PRO

#### 1) إضغط على زر`Menu′ الخاص بريموت كونترول لدخول إلى الواجهة الرئيسية للجهاز

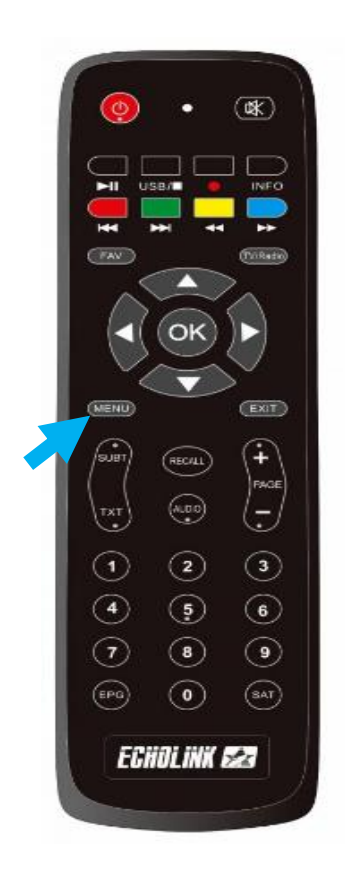

## 2) إضغط على **'Réseau'**

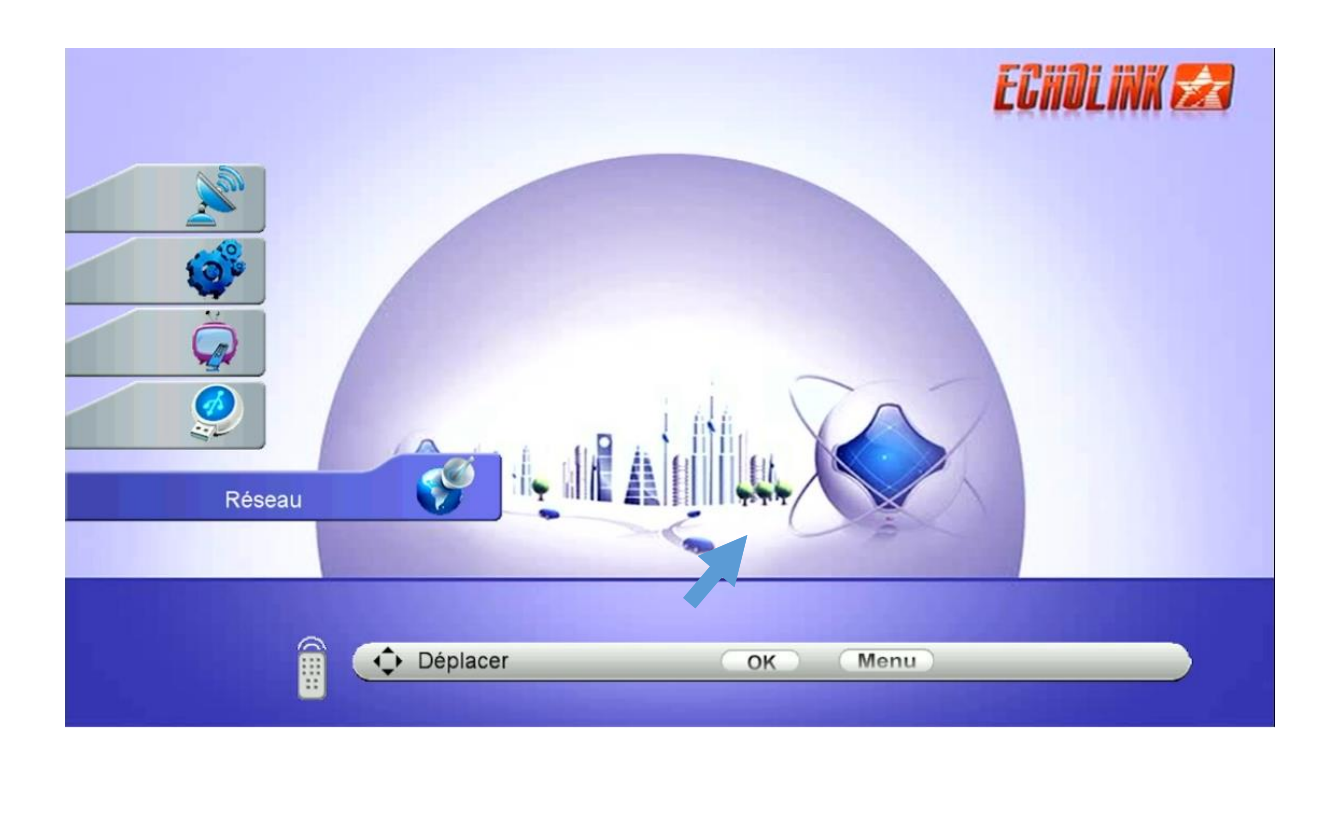

# 3) إضغط على **'Paramètre Réseau'**

| _ | Réseau  |                                                                     | ECHOLINK 🛃 |
|---|---------|---------------------------------------------------------------------|------------|
|   |         | <ul> <li>Paramètre Réseau</li> <li>Application de Réseau</li> </ul> |            |
|   | Déplace | ОК                                                                  | Menu       |

## 4) إضغط على **'Configuration du Serveur'**

| Paramètre Réseau |                                                                     | ECHOLINK 🜌 |
|------------------|---------------------------------------------------------------------|------------|
| 6)<br>6)<br>6)   | Réglage Sans Fil<br>3G Setup<br>USB Net<br>Configuration du serveur |            |
| Déplacer         | OK Menu                                                             |            |

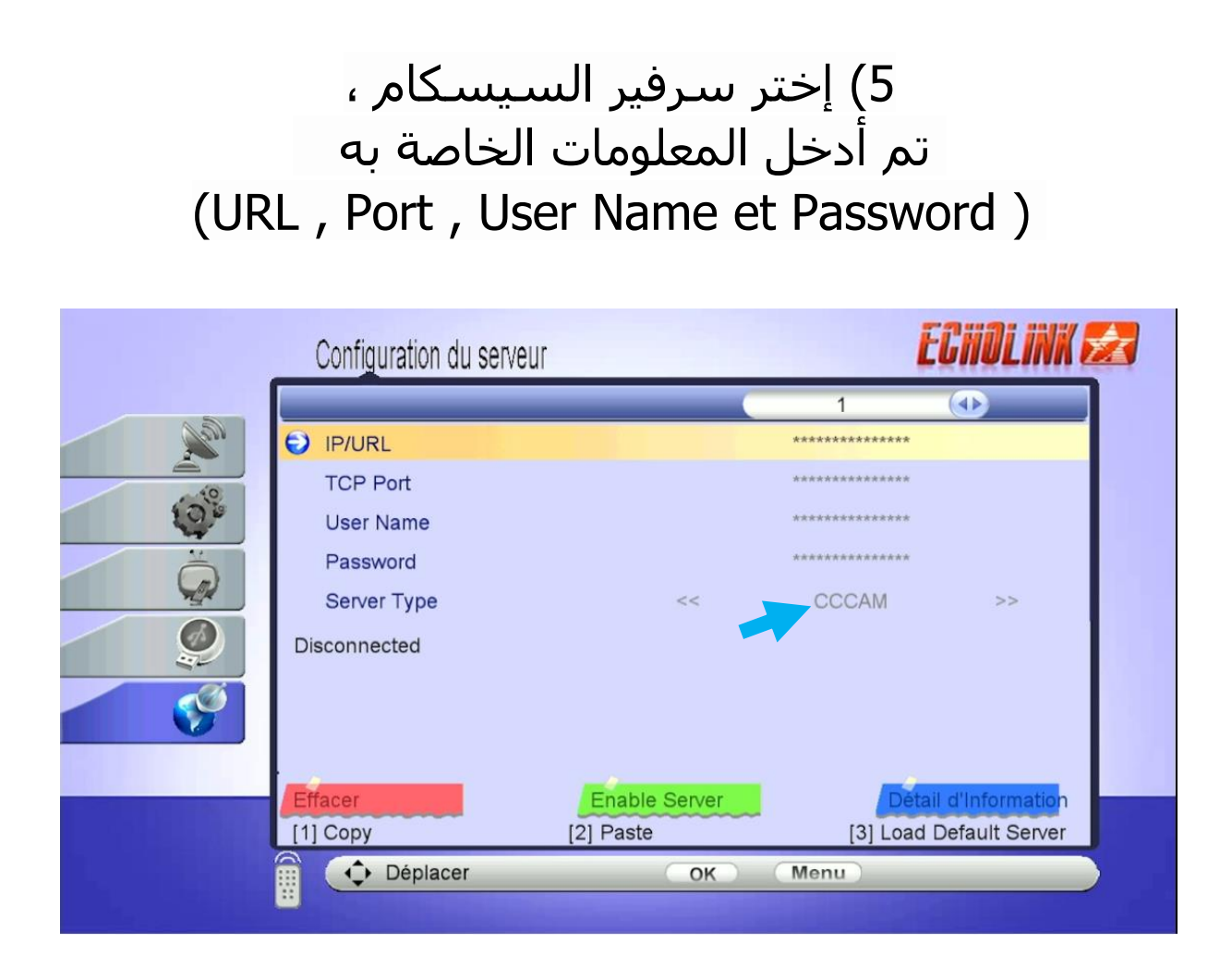

### 6) بعد إدخال معلومات السرفر ، الآن إضغط على الزر الأخضر بالريموت كونترول لتفعيله ا

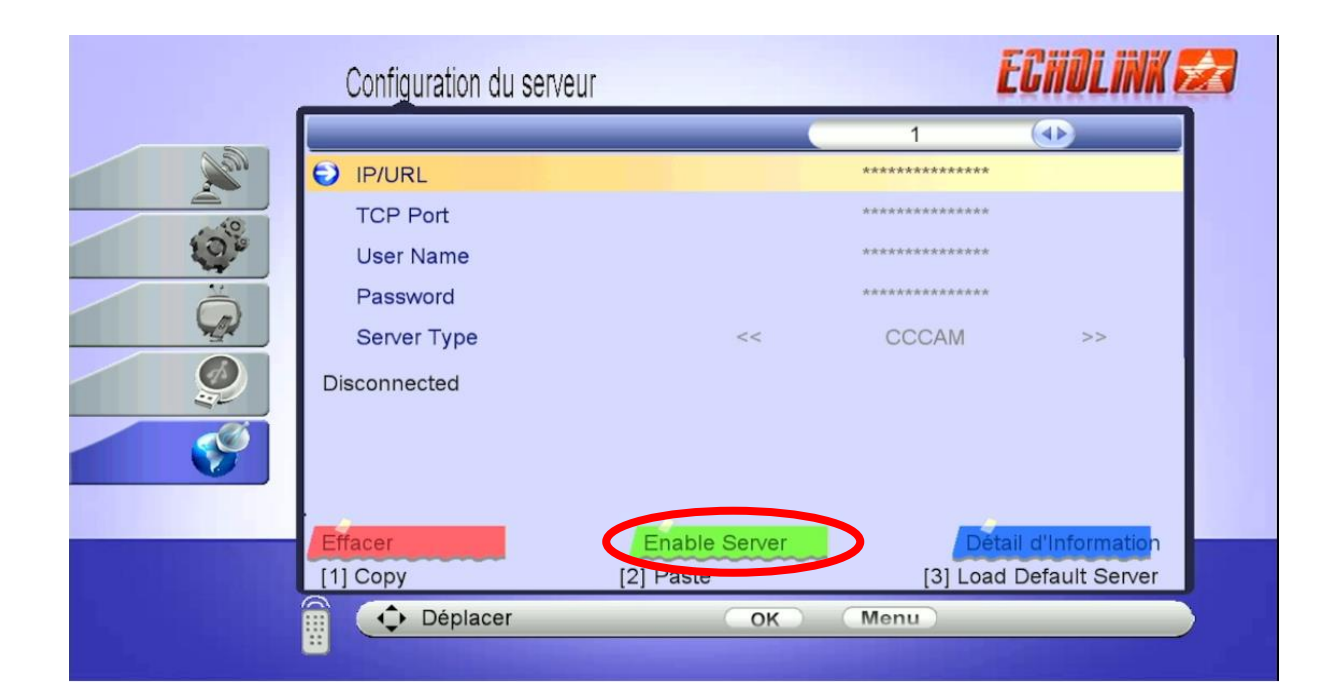

#### مبروك عليك تم تفعيل السيرفر

| Configuration du ser               | veur                                          | ECHOLINA                       |                                |
|------------------------------------|-----------------------------------------------|--------------------------------|--------------------------------|
|                                    |                                               | 1                              |                                |
| IP/URL                             |                                               | ******                         |                                |
| TCP Port                           |                                               | *****                          |                                |
| User Name                          |                                               | ******                         |                                |
| Password                           |                                               | ******                         |                                |
| Server Type                        | <<                                            | CCCAM                          | >>                             |
| Connected CAID 98d                 | ].9c7[].500[30b00.41950.24                    | 400,25100,32000,3              | 2500,32010.4                   |
| 1700,41900,41710,4220              | 00,42210,43800,51e00,50f0                     | 0,23800,40810,408              | 20,50800,508                   |
| 10,60200,60210],1810[4             | 4001,4101],8140[5211,5221                     | ,25211,1,2,3,4,5,6,7           | 7,8,9],8020[],                 |
| 830[3411,8011],1803[],             | 1861[],b01[],90d[ffffff,1,2],b0               | 00[],9bd[],100[65,68           | 8,4106,6a,6c]                  |
| 1805[],183d[],4aee[1,3,<br>Effacer | 100],d96[4,8,c,10,48],183e[<br>Disable Server | ],1884[],648[],d98[4<br>Détail | ],1843[],d95[<br>d'Information |
| [1] Copy                           | [2] Paste                                     | [3] Load [                     | efault Server                  |

#### الآن يمكنك الاستمتاع بمشاهدة قنواتك المفضلة

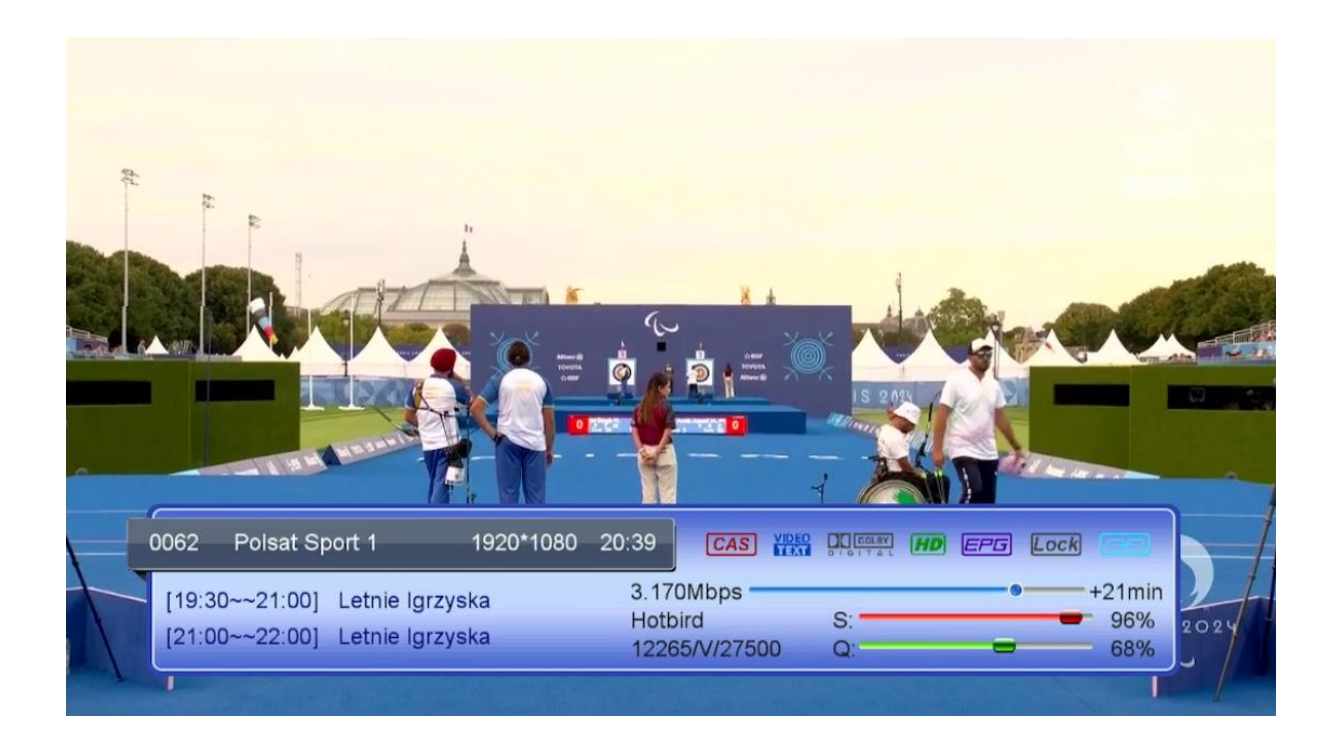

# إلى اللقاء في تدوينات أخرى بإذن الله